## Přihlášení do Office365 a aplikace TEAMS

Otevřete prohlížeč na adrese https://www.office.com/ a klikněte na přihlásit

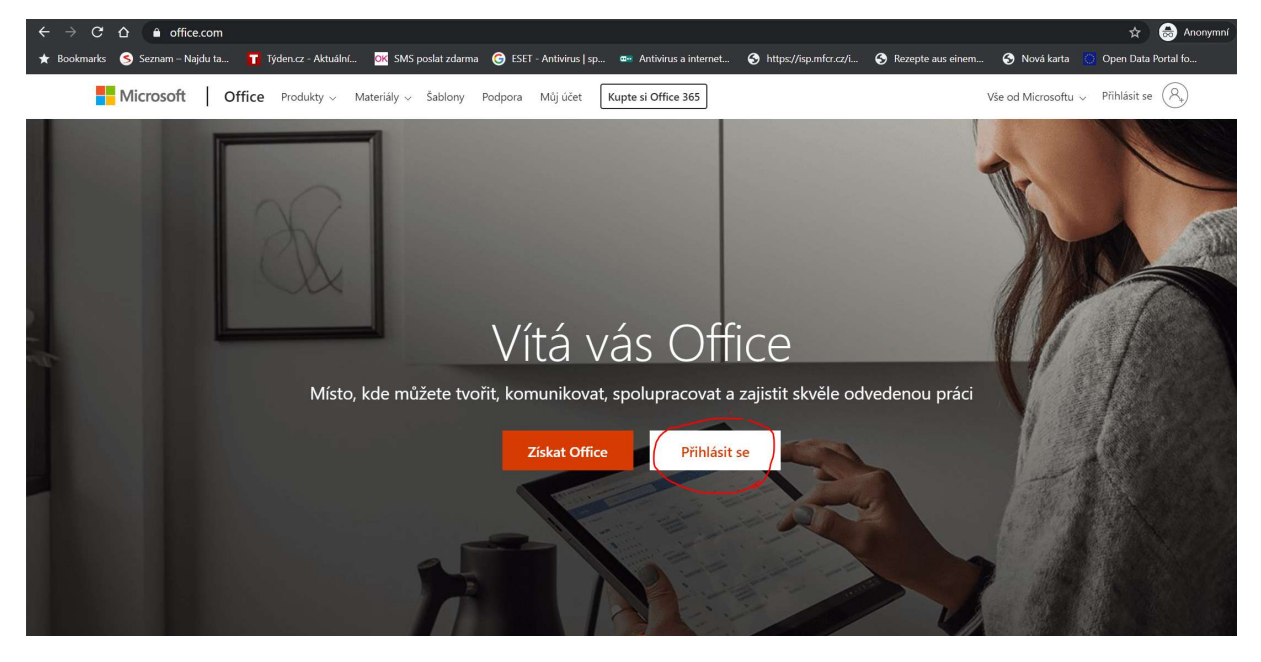

Žákovské uživatelské jméno je ve formátu: první písmeno z křestního jména a celé příjmení (příklad Karel Novák <u>knovak@zsklatovyplanicka.cz).</u> Heslo pro vstup žáků: Planicka194

| Přihlásit se                   |        |  |  |  |
|--------------------------------|--------|--|--|--|
| jprijmeni@zsklatovyplanicka.cz |        |  |  |  |
| Nemáte účet? Vytvořte s        | si ho! |  |  |  |
| Nezdařil se přístup k účt      | tu?    |  |  |  |
| Možnosti přihlášení            |        |  |  |  |
|                                |        |  |  |  |

| <b>•••</b> •••                            |              |
|-------------------------------------------|--------------|
| Microsoft                                 |              |
| $\leftarrow$ rejthar@zsklatovyplanicka.cz |              |
| Zadat heslo                               |              |
| ••••••                                    |              |
| Nepamatuji si svoje heslo                 |              |
|                                           | Přiblásit se |

Po přihlášení můžete průvodce zrušit křízkem.

|   | Microsoft                                                                                                    | $\overline{>}$ |   |  |
|---|----------------------------------------------------------------------------------------------------|----------------|---|--|
| ¢ | Visit of the second state   Visit of the second state   Visit of the second state |                | ÷ |  |
|   |                                                                                                    |                |   |  |

Z nabízených aplikací vyberete TEAMS.

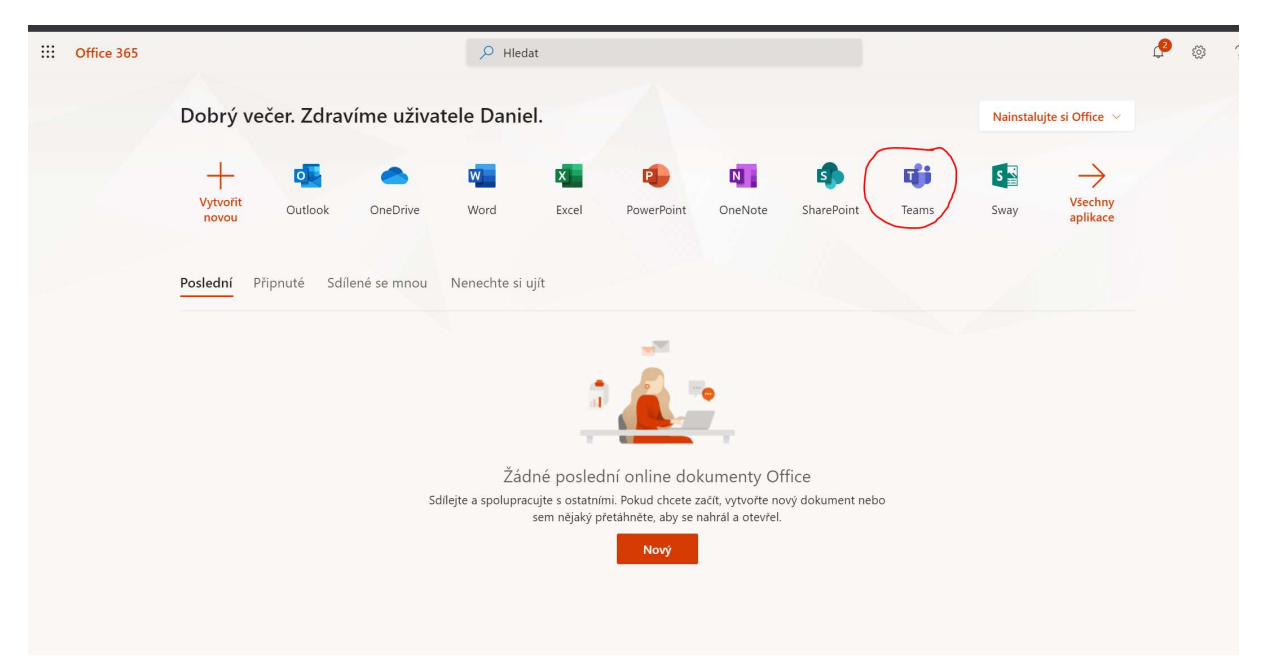

Na další straně vyberete "Místo toho použijte webovou aplikaci".

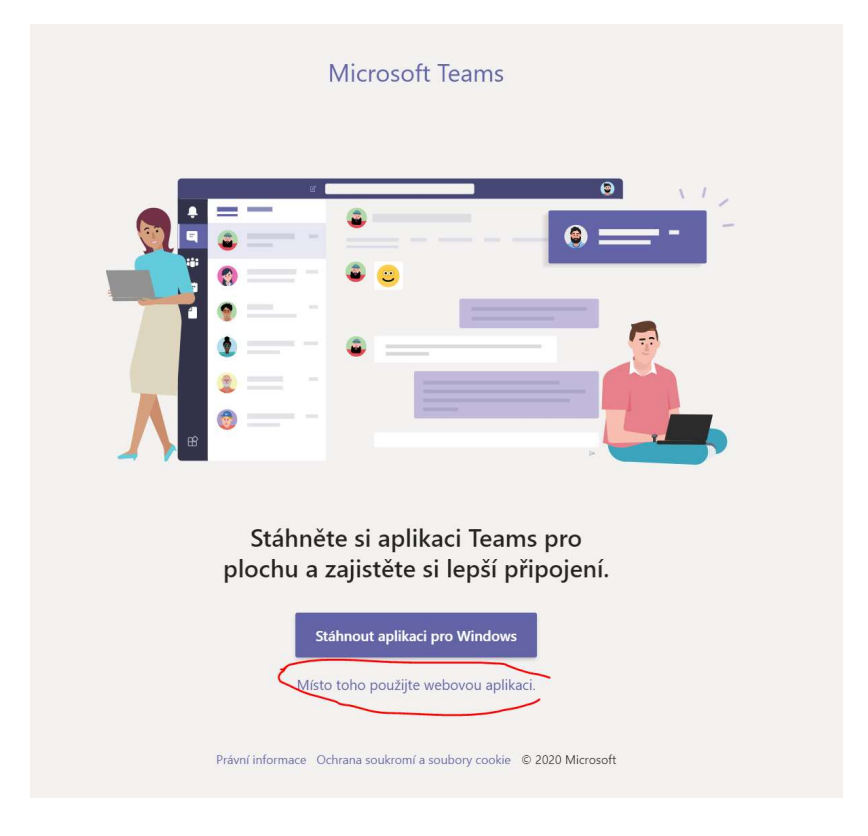

Spustí se aplikace TEAMS, kde žák vidí týmy, do kterých patří. Na prvním stupni ZŠ je to jeden tým jeho třídy a na druhém stupni, jsou to týmy předmětů.

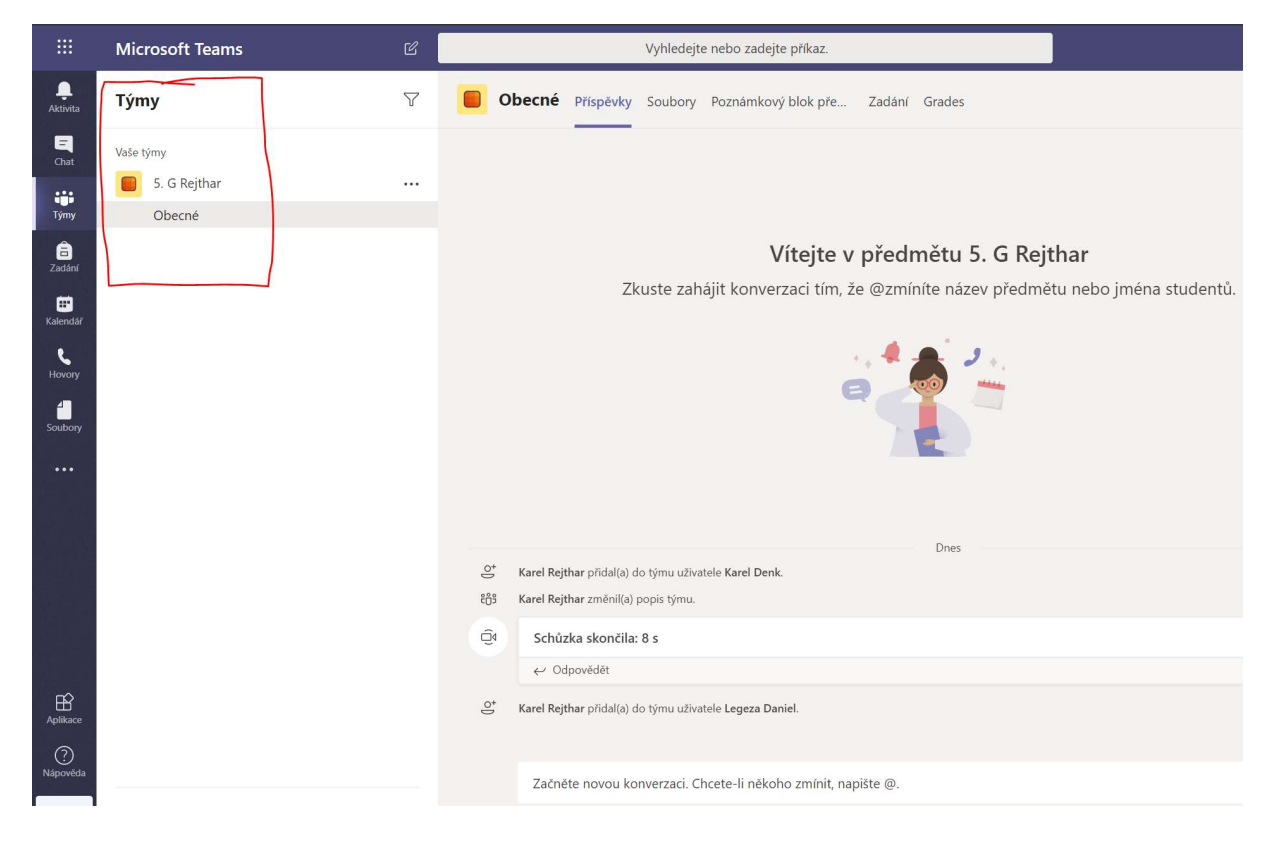